# Vejledning i at sende til E-boks

Vi som kommune skal behandle borgere, virksomheder og medarbejderes oplysninger fortroligt. Det indebærer, at vi skal sikre, at borgerne, virksomhederne og medarbejderne modtager deres egne personlige oplysninger på den mest sikre måde. Det er derfor vigtigt, at man fremsender breve digitalt/med sikker post. Dette kan gøres på to måder, der beskrives i det følgende.

## Fremsendelse via Word

Hvis du har skrevet et brev i word, der skal sendes til en medarbejder eller en borger, kan dette gøres direkte fra word. Brevet vil blive sendt til medarbejderen/borgerens E-boks.

Dette gøres ved at trykke på send i højre side af word dokumentet.

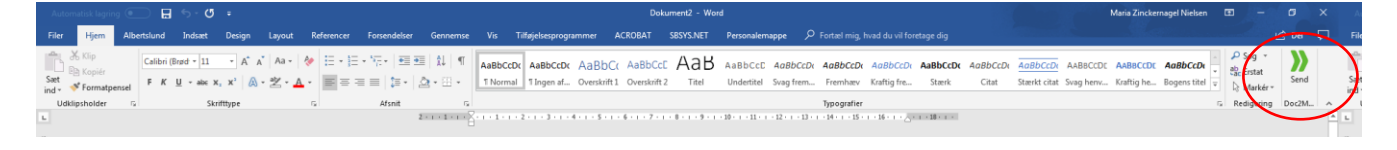

## Følgende side vil herefter blive åbnet:

| )) Doc2Mail KMD - 0165_N-001                     | -hovednoegle_1                                                                                                    |
|--------------------------------------------------|----------------------------------------------------------------------------------------------------|
| Forsendelse Forsendelse                          | elsesliste Gemte bilag Indstillinger Om Doc2Mail                                                                                  |
| Dokumenttype:                                    | almbrev                                                                                                    |
| Afleveringssted:                                 | Prøv først Digital Post ellers Fjernprint                                                                                         |
| Tilføj returadresse                              | Land: Danmark V Prioritet: B - Brevet                                                                                             |
| Personnr./CVR:                                   | P-Nummer                                                                                                    |
| Dokumenttitel:                                   | Brev fra Albertslund Kommune                                                                                                    |
| Svarpostkasse:                                   | Ingen svarmulighed                                                                                                    |
| Svaremne:                                        | <intet emne=""></intet>                                                                                                    |
| Arkivér                                          |                                                                                                    |
|                                                  |                                                                                                    |
|                                                  | Bilagshakke 🖨                                                                                                    |
| Brev fra Albertslu                               | nd Kommune                                                                                                    |
| 1 side i dokumentet                              | (1 ark, 8 KB) <b>PP</b> DANMARK                                                                                                   |
|                                                  | 6,05 kr. Der er ingen gemte bilag. Tilføj bilag til<br>bilagsbakken ved at trække fra Windows<br>eller ved at sende til Doc2Mail. |
| Din forsendelse har in<br>klikke eller trække, e | ngen bilag. Tilføj bilag fra bilagsbakken ved at                                                                                  |
| dem hertil.                                      |                                                                                                    |
|                                                  |                                                                                                    |
|                                                  |                                                                                                    |
| Hent bilag                                       | Vis forsendelse Send                                                                                                    |
|                                                  |                                                                                                    |

Dokumenttypen vil næsten alt være et almindeligt brev, ligesom afleveringssted og returadresse skal se ud som på billedet.

Personnr./CVR: indtastes borgeren/medarbejderen/firmaets nummer.

Du skal herefter vælge svarpostkasse og svaremne, der passer til din afdeling.

Der er til slut mulighed for at **hente bilag**, hvis man ønsker det. Hvis man henter bilag, kan det være en god idé at trykke på **vis forsendelse**, så man er sikker på, at man ikke har vedlagt noget forkert.

Herefter kan brevet sendes.

#### Fremsendelse via outlook

Det er også muligt at sende digitalt via outlook. Du skriver først mailen og vedhæfter eventuelle bilag. Når mailen er klar til afsendelse trykkes på knappen **'send digitalt'.** 

| - 🖬 ∽ ଓ ↑ ↓ ∓         |                  |                                              |                                              |          | т                                                  | Tabelværktøjer |             | Ikke-navngivet - Meddelelse (HTML) |                                        |                             |           |                                                                   |  |  |
|-----------------------|------------------|----------------------------------------------|----------------------------------------------|----------|----------------------------------------------------|----------------|-------------|------------------------------------|----------------------------------------|-----------------------------|-----------|-------------------------------------------------------------------|--|--|
| Filer                 | Meddeleise       | Indsæt Indstillinger                         | Formatér tekst                               | Gennemse | Adobe PDF                                          | Des            | ign Lay     | out                                | 😡 Fortæl mig, hvad du vil foretage dig |                             |           |                                                                   |  |  |
| Send og<br>Journalise | Send<br>Digitalt | Satt Sing<br>Satt Sopiér<br>Satt Sing Sopier | Calibri (E + 10<br>F K <u>U</u> <sup>a</sup> |          | <u>-</u> -   <b>∻</b><br>= =   <b>-</b> = <b>→</b> | Adresseka      | ntotek Kont | trollér<br>trollér                 | Û<br>Vedhæft<br>fil ▼                  | Vedhæft Sign<br>element • • | tur Vedhæ | ▶ Opfølgning +<br>! Høj prioritet<br>↓ Lav prioritet<br>Mærker 5: |  |  |
| send                  | Til Cc Emne      |                                              | Grund                                        |          | 13                                                 |                |             |                                    |                                        |                             |           |                                                                   |  |  |

#### Herefter vil følgende fane komme frem:

| 🦻 Send Digitalt                     | ×      |
|-------------------------------------|--------|
| Era ▼<br>Send<br>Digitalt<br>▼ Ijek | Flere. |

Du kan i den orange firkant taste CVR/CPR-nummer eller en e-mailadresse (hvis denne er sikker).

Når du har indtastet nummeret eller mailen trykker du på **tjek.** Hvis feltet, der før var orange, bliver grønt, er mailen eller CPR/CVR-nummeret sikkert.

Du trykker herefter på send digitalt, hvorefter din mail vil blive sendt. HUSK, at en mail sendt digitalt <u>altid</u> skal journaliseres på sagen (du finder mailen under 'sendt post' i outlook).

OBS: hvis du ønsker at sende til flere modtagere, trykker du på knappen **flere** i højre hjørne, hvorefter et nyt **'til felt'** vil komme til syne.

| Send Dig         | gitalt                          | ×                |
|------------------|---------------------------------|------------------|
| Send<br>Digitalt | <u>F</u> ra ▼<br>T <u>i</u> l ▼ | ×                |
| 🧹 <u>T</u> jek   |                                 | ×                |
|                  |                                 | F <u>l</u> ere 💌 |